## Web 端如何新增体系运行记录项(文档)

用户登录互海通 Web 端,在体系管理-运行记录-运行设置界面(步骤1),点击左上 角"新增"键(步骤2),跳出右侧新增窗口,点击切换定期或者不定期类型(步骤3)(本 文档以定期为例),按要求在界面中输入相关信息(带\*为必填项)以及设置验收流程等, 最后点击确定(步骤4)。

| (分 互換料技 ⑥ 互換料技 工作日 6000 ANA                                                                                                    |   |                   |              |                            |               |            |                       |                      | <u>э</u> –     | -+- +-1 |                            | Ha      | 8    |
|----------------------------------------------------------------------------------------------------|---|-------------------|--------------|----------------------------|---------------|------------|-----------------------|----------------------|----------------|---------|----------------------------|---------|------|
| 全部菜单 🚍                                                                                                    |   | 记录执行              | 记录设置         |                            |               |            |                       | ② 定期 ○ 不定期           |                | 古り      |                            | 别       |      |
| 199 公告管理                                                                                                    | 6 |                   |              |                            |               |            |                       | 文件编号*                |                |         | 麦枝编号*                      |         |      |
| Ф ленин                                                                                                    |   |                   |              | <ul> <li>高弦時記線約</li> </ul> | 10 ¥ 118 ¥    | 是否含有美国体系   |                       | 表现来称"                |                |         | 夜座祭 <sup>。</sup> (新守時小時集前) |         |      |
| 2 MARTER                                                                                                    |   |                   | 2 95         | -6-                        |               | 出方         |                       |                      |                |         | 0                          |         |      |
| C 8457                                                                                                    |   | 推序号               | 文件编号         | <u> </u>                   |               | 2.849 [10] |                       | 上件問題(月)*             |                |         | <b>徽次上传时间</b> *            |         |      |
| Q. Rooming                                                                                                    |   | 0                 | 001          | 001                        | 人员窦斌记录表       |            | 岸基,巨肉1号,巨肉2号,巨肉6      |                      |                |         | 2021-02-08                 |         |      |
| S mage                                                                                                    |   | 0                 | 607          | 007                        | 能机能卫生检查       |            | 岸基,巨沟1号,巨沟2号,巨沟6      | 生效时间                 |                |         | 记录者                        |         |      |
| C annual                                                                                                    |   | 0                 | 009          | 009                        | 基础设施安全检查表     |            | 岸基,巨海1号,巨海2号,东海号,     | 2021-02-08           |                |         |                            |         |      |
| 6 网络常语                                                                                                    |   | 0                 | 055          | 055                        | 开机机械结构重       |            | 岸基,豆海1号,豆海2号,东南号,…    | 結映者                  |                |         | 上传负责者"                     |         |      |
| 众事算法     公共算法     公共定     公共定     公共定     公     公共定     公共定     公共定     公共定     公共定     公共定     公共定     公共定     公共定     公共定     公共定     公共定     公共定     公共定     公共定     公共定     公共定     公共定     公共定     公共定     公共定     公共定 |   | 0                 | 099          | 099                        | 开航航主机检查       |            | 东海带,五海917章            | 100000               |                |         | MEMEROLEA                  |         |      |
| A month                                                                                                    |   | 0                 | 555          | 555-1                      | 员工考试记录        |            | 岸基,巨海1号,巨海2号,东海号,     | HIGH I               |                |         | 7                          |         |      |
| <b>. RAME</b>                                                                                                    |   | 0                 | 55555        | 55555                      | 55555         |            | 岸基,新海1号,沿海1号,mul,新    | 记录时间                 |                |         |                            |         |      |
| ● n%##                                                                                                    |   | 0                 | 999          | 999                        | 999           |            | 东海局,海洋之职,百角动力,五…      | 4                    |                | 5 /+    |                            | IN TZ M | a    |
| 🕮 manga                                                                                                    |   | 0                 | BUG          | BUG                        | BUG           | BUG        | 岸基,亘海1号,亘海2号,亘海6      | #8" 0 40 ·           | <b>填与怕大</b> 信息 | 了) 怎    | 节"                         | ,以及这    | Z    |
|                                                                                                    |   | 0                 | P0602        | PR0602-01                  | 務境國表识別素 (操作部) |            | 岸基,巨海1号, 巨海2号, 东海号, … | るのかい、男子              | 制作法程等          | 륜드      | 占土确宁                       |         |      |
| 4824                                                                                                    |   | 1 2               | 3 4 5        | 6 7 2                      | 23 >          |            |                       |                      | 如义们们主守,        |         |                            |         |      |
| 0205                                                                                                    |   |                   | 1            | 12:20                      | 占土进入的         |            |                       |                      |                |         |                            |         |      |
| Inform                                                                                                    |   | 1                 | <b>7</b> - S |                            | .从田田八川        |            |                       |                      |                |         |                            |         |      |
| 22816/7                                                                                                    |   |                   |              |                            |               |            |                       | 治療沈程<br>○ 元帯治衣 ○ 常要治 | iπ.            |         |                            |         |      |
| CHIRM .                                                                                                    |   |                   |              |                            |               |            |                       | 銀作問序                 |                | 88      | 名称                         | 現作      |      |
| \$ MARS                                                                                                    |   |                   |              |                            |               |            |                       | 1                    | 请选择            |         |                            | ₩ 8802  |      |
| ▲ 創始事件                                                                                                    |   | Predict.          |              |                            |               |            |                       |                      |                |         |                            |         |      |
| C SAR                                                                                                    |   | 发励得发作             |              |                            |               |            |                       |                      |                |         |                            |         |      |
| @ 影话读言                                                                                                    |   | epukasen C 大师上师初年 |              |                            |               |            |                       |                      |                |         |                            |         |      |
|                                                                                                    |   |                   |              |                            |               |            |                       |                      |                |         |                            |         | aiz. |